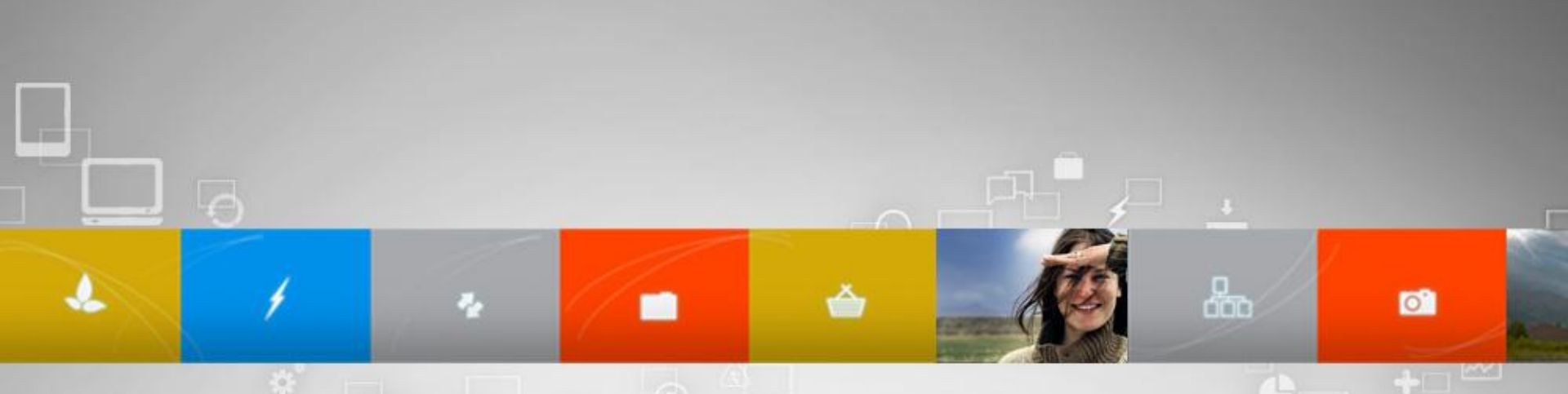

## How to get your App through Validation at the Intel® AppUp<sup>sm</sup> Developer Program

Paul Farquhar

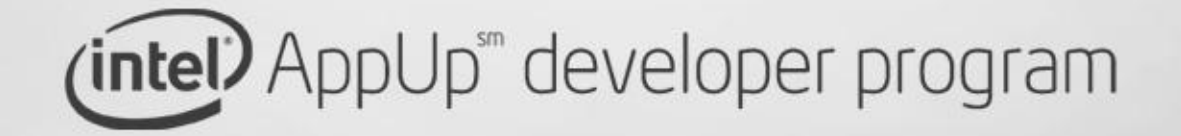

# Legal Disclaimer

- INFORMATION IN THIS DOCUMENT IS PROVIDED IN CONNECTION WITH INTEL® PRODUCTS. NO LICENSE, EXPRESS OR IMPLIED, BY ESTOPPEL OR OTHERWISE, TO ANY INTELLECTUAL PROPETY RIGHTS IS GRANTED BY THIS DOCUMENT. EXCEPT AS PROVIDED IN INTEL'S TERMS AND CONDITIONS OF SALE FOR SUCH PRODUCTS, INTEL ASSUMES NO LIABILITY WHATSOEVER, AND INTEL DISCLAIMS ANY EXPRESS OR IMPLIED WARRANTY, RELATING TO SALE AND/OR USE OF INTEL® PRODUCTS INCLUDING LIABILITY OR WARRANTIES RELATING TO FITNESS FOR A PARTICULAR PURPOSE, MERCHANTABILITY, OR INFRINGEMENT OF ANY PATENT, COPYRIGHT OR OTHER INTELLECTUAL PROPERTY RIGHT.
- Intel may make changes to specifications and product descriptions at any time, without notice.
- All products, dates, and figures specified are preliminary based on current expectations, and are subject to change without notice.
- Intel, processors, chipsets, and desktop boards may contain design defects or errors known as errata, which may cause the product to deviate from published specifications. Current characterized errata are available on request.
- [Add any code names from previous pages] and other code names featured are used internally within Intel to identify products that are in development and not yet publicly announced for release. Customers, licensees and other third parties are not authorized by Intel to use code names in advertising, promotion or marketing of any product or services and any such use of Intel's internal code names is at the sole risk of the user
- Performance tests and ratings are measured using specific computer systems and/or components and reflect the approximate performance of Intel products as measured by those tests. Any difference in system hardware or software design or configuration may affect actual performance.
- Intel, [Add words with TM or R from previous pages..ie Xeon, Core, etc] and the Intel logo are trademarks of Intel Corporation in the United States and other countries.
- \*Other names and brands may be claimed as the property of others.
- Copyright ©2010 Intel Corporation.

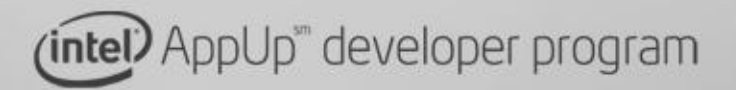

**finn** 

# Agenda

- Development Steps
- Best known methods

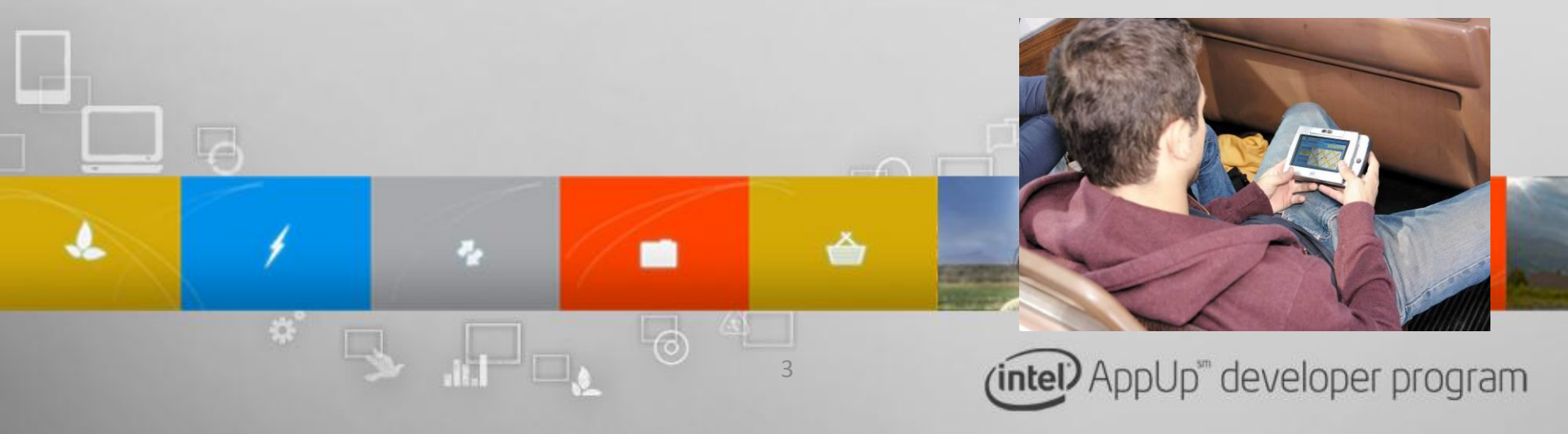

# A Day in the Life of an Intel AppUpSM Developer Program Member

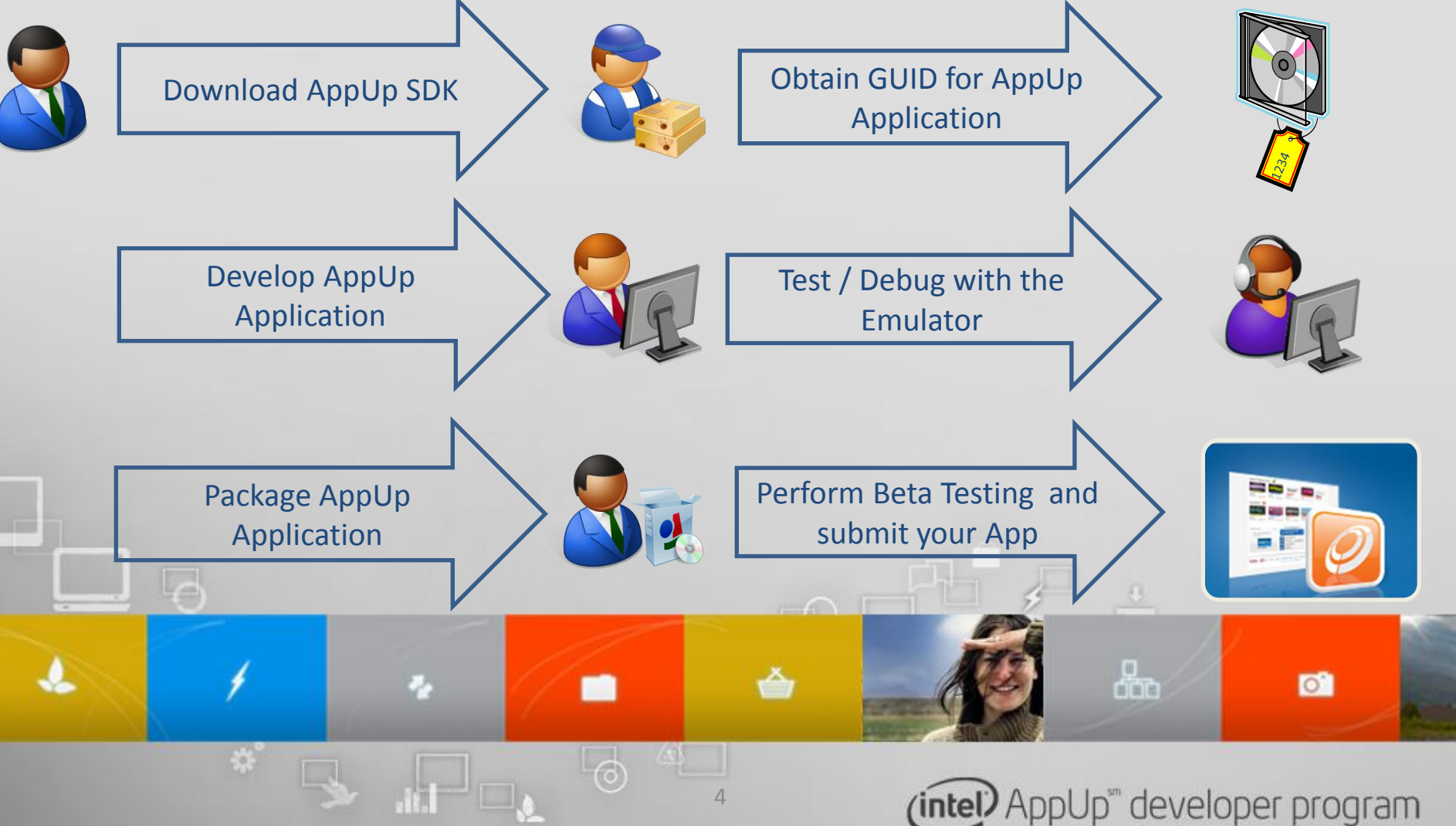

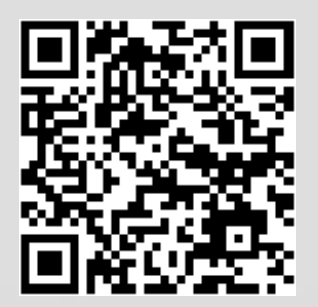

- Follow the Application/Component Suitability and Validation Guidelines
  - Link is: <u>http://appdeveloper.intel.com/en-us/article/validation-guidelines</u>
  - App must install silently (Progress bar and User Account Control (UAC) dialog on Windows 7 are allowed)
  - If the installer required the user to click on anything the app fails.
  - Take care with directX!
  - App must download and install from the store
  - App must launch from store and shortcuts

### Check that you have the latest SDK installed!

– Has there been an update?

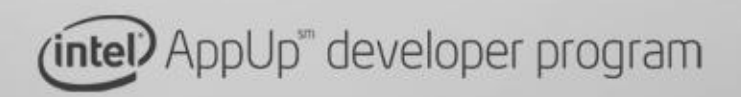

0

品

### Have you added the API calls?

- If your app runs without ATDS then the API calls are most likely missing
- or they are not implemented correctly
- Test: kill serviceManager.exe and start your app, if it runs you have a problem

### • Did you replace the debug GUID with your apps GUID?

- Often developers forget to set their app GUID and submit with the debug GUID  $\rightarrow$  the app fails validation
- Test:
  - Start ATDS and then start your app from a shortcut not from AppUp

品

0

Up<sup>™</sup> developer program

Then you are still using the debug GUID!

- Follow Application Packaging guidelines!
  - Best read this: Creating your MSI installer using VS2008 <u>http://appdeveloper.intel.com/en-us/article/how-creating-your-msi-installer-using-visual-studio-2008</u>
  - Check the launch directory: AppUp Center does not set a working or Start In directory when launching an application!
  - Your app must have at least one shortcut
- Beta Test your application
  - Upload you app to the AppUp Developer site
  - Invite people to test your app
  - Beta testers find your app in the AppUp Center under MyApps
  - Read: <u>http://appdeveloper.intel.com/en-us/article/beta-testing</u>

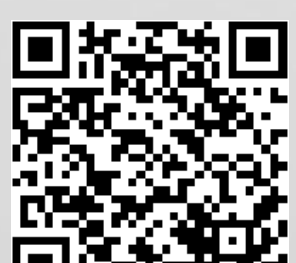

0

Up<sup>™</sup> developer program

### Check your meta data

- Make sure that App Product Descriptions/content rating are suitable
- Have you entered contact information?

### Multilingual Apps

- Today we support English language only
- − This means we only validate English
  → multilingual Apps must include English!
- Once we have released another language: resubmit the same MSI with additional meta data
  - $\rightarrow$  quicker validation!

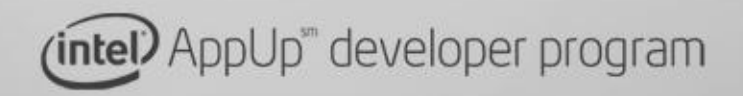

0

品

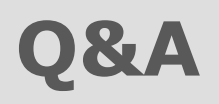

# url to the Treasurehunt

Tweet: #applabberlin ( AppUp " developer program

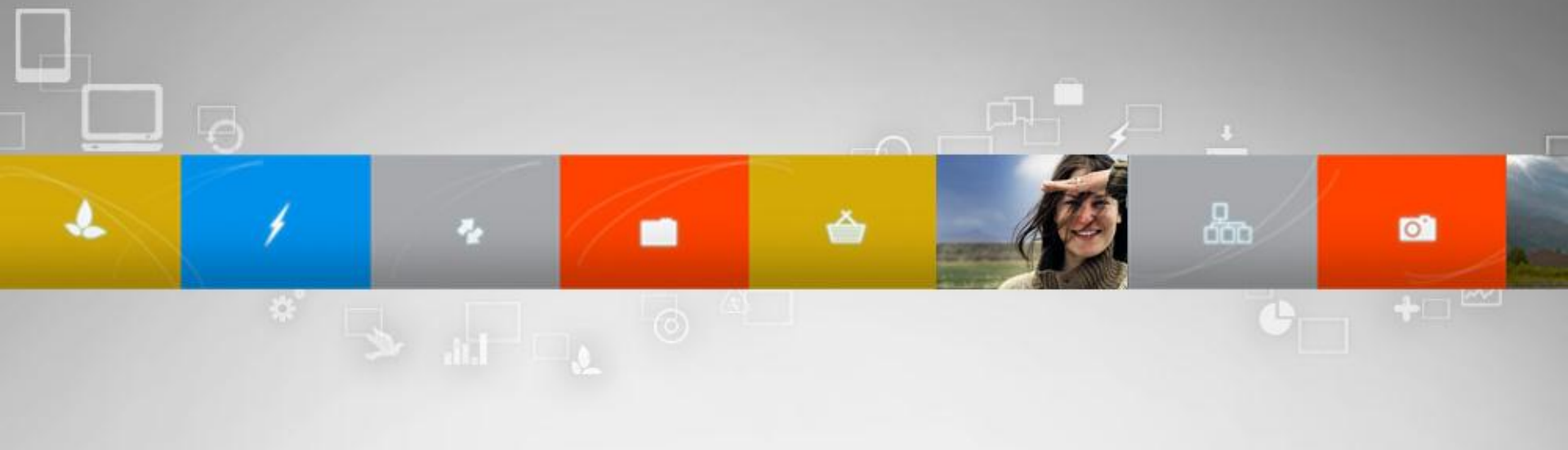

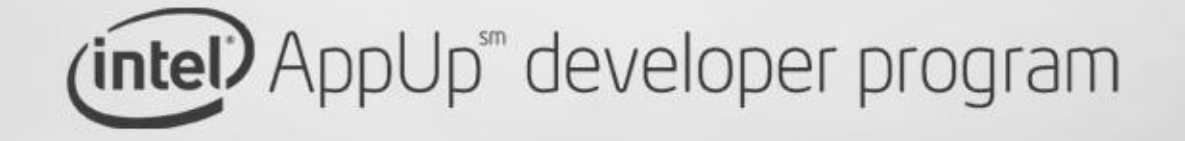